## Регистрация на сайте moodle.sfmgpu.ru

- Перейдите по ссылке <u>https://moodle.sfmgpu.ru</u>
- Нажмите «Вход»

| ■ СФ МГПУ Moodle Русский (ru) ▼                  | Вы не вошли в систем (Вход) |
|--------------------------------------------------|-----------------------------|
| СФ МГПУ Moodle                                   |                             |
| Доступные курсы<br>© Онлайн-школа юного филолога | £                           |
| Внизу нажмите «Создать учетную запись»           |                             |

## СФ МГПУ Moodle Забыли логин или Логин / адрес электр пароль? Пароль В Вашем браузере должен быть разрешен □ Запомнить логин прием cookies 😮 Некоторые курсы, Вход возможно, открыты для гостей Зайти гостем Вы в первый раз на нашем сайте? Для полноценного доступа к этому сайту Вам необходимо сначала создать учетную запись. Создать учетную запись

- Заполните все поля отмеченные значком **(**), поставьте галочку напротив надписи «Я не робот»
- Нажмите кнопку «Создать мой новый аккаунт»

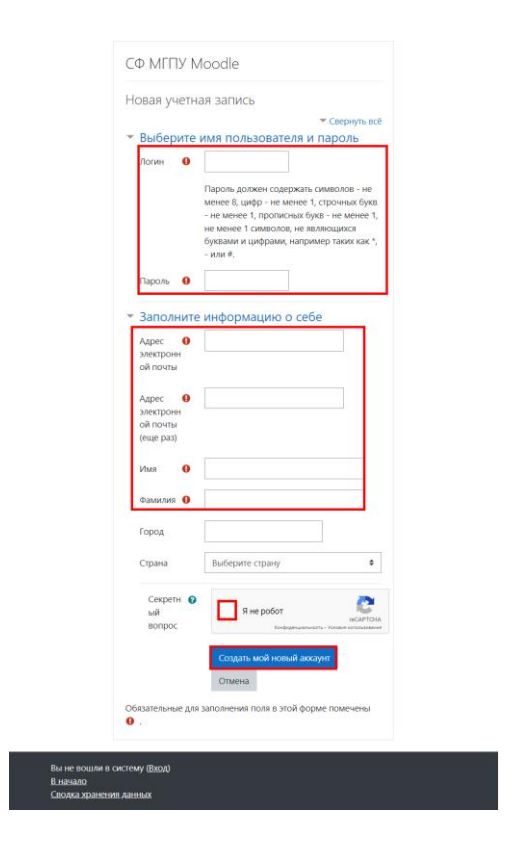

• Перейдите по ссылке из письма в почте указанной при регистрации и нажмите кнопку «Продолжить»

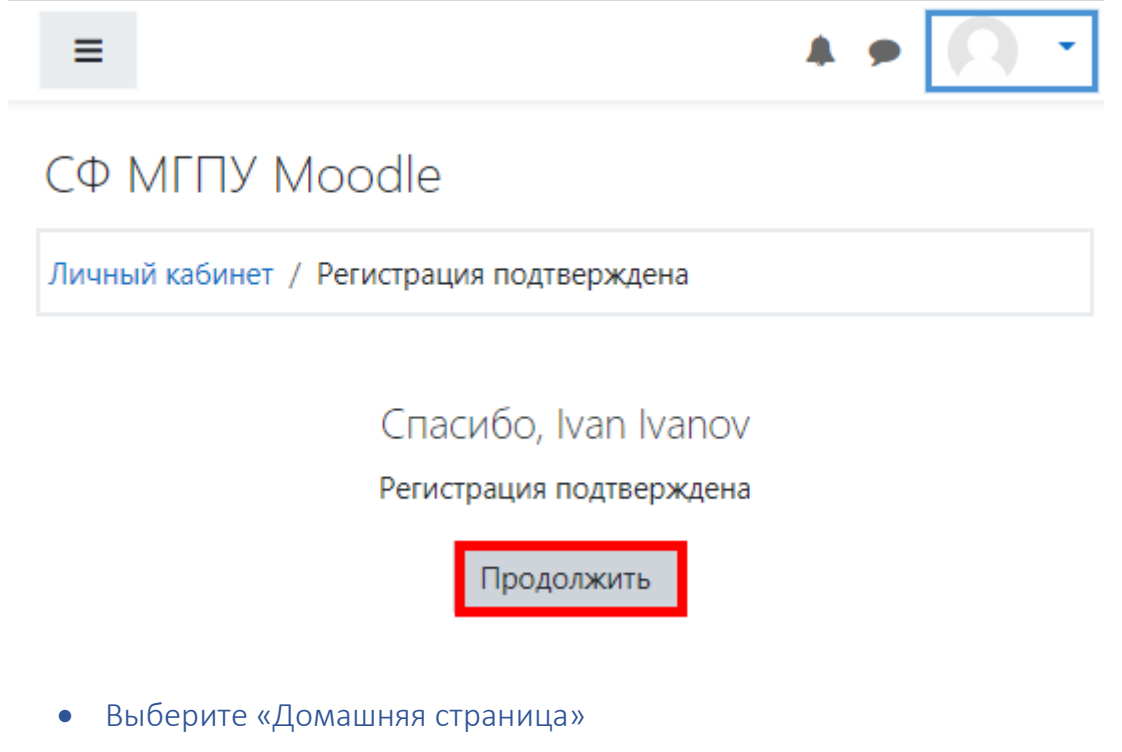

• В списке доступных курсов выберите «Школа юного филолога»

## E CΦ MГПУ Moodle Русский (ru) -

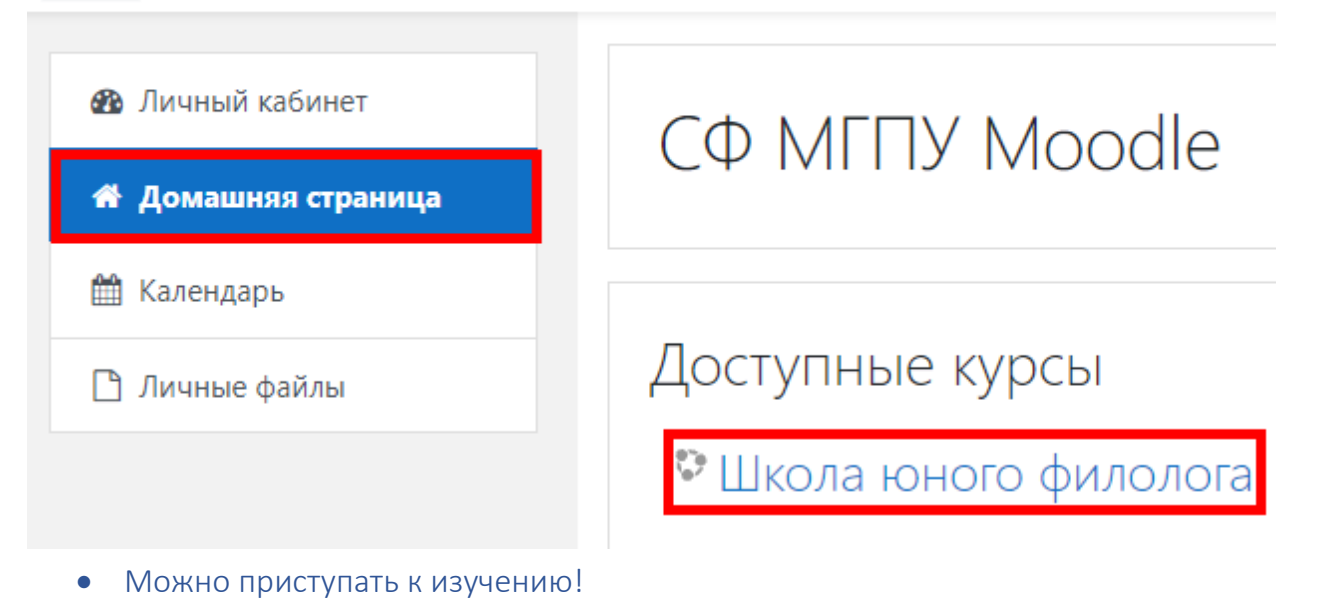